## Shipping

## How do I activate the FedEx Web Service Shipping Module?

You must have an account with FedEx to use this module.

You will need to log in to your account to request a Key Production Web Services.

After completing the form, FedEx will display your key and a new meter number for you to copy. Write it down !. They will then email the account holder with the password.

After entering FedEx click here ( https://www.fedex.com/wpor/web/jsp/drclinks.jsp?links=wss/production.html ) to get the key.

01) Access the Control Panel >> Modules >> Shipping >> FedEx Web Service >> Install

02) Fill in the requested fields and click on the Update button

Unique solution ID: #1937 Author: MFORMULA Last update: 2017-03-22 13:56